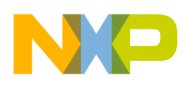

**Freescale Semiconductor, Inc.** User's Guide

Document Number: WPR1500LDOMPUG Rev. 0, 12/2014

# WPR1500-LDO MP Receiver Reference Design User's Guide

# 1 Introduction

This document describes how to use the WPR1500-LDO medium medium powerpower receiver reference board designed by Freescale. It supports 15 W, it is built according to the WPC MPWG specification, and has the capability to support future standards. It is a low-cost reference solution that can be easy customized through the FreeMASTER.

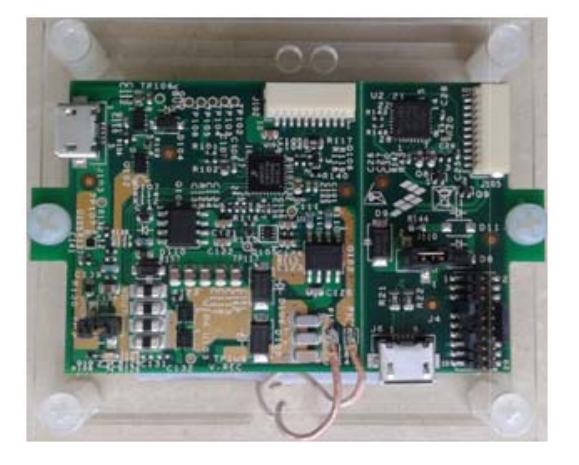

Figure 1. WPR1500 Reference Board – LDO

#### Contents

| 1. | Introduction           |
|----|------------------------|
| 2. | System features 2      |
| 3. | Package checklist 2    |
| 4. | System block diagram 2 |
| 5. | Hardware description 3 |
| 6. | Getting started 4      |
| 7. | References 18          |
| 8. | Revision history 18    |
|    |                        |

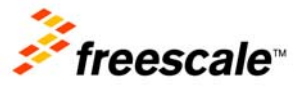

© 2014 Freescale Semiconductor, Inc. All rights reserved.

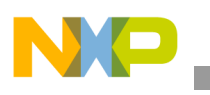

System features

# 2 System features

The WPR1500 medium power receiver reference board has the following features:

- Compliance with the medium power WPC Qi specification
- Input power (3.5 V ~ 20 Vac peak) from the transmitter via the receiver coil
- Output power of 15 W (5 V @ 3 A)
- Support of FSK communication signals from the medium power transmitter
- Hardware protection of rectifier voltage, output voltage and output current
- Small PCB size  $(40 \text{ mm} \times 40 \text{ mm})$
- FreeMASTER tool to enable customization and calibration

# 3 Package checklist

| Name                       | Count |
|----------------------------|-------|
| WPR1500-LDO board          | 1     |
| WPR1500-debug board        | 1     |
| 10-pin SWD debugging cable | 1     |

### Table 1. Package checklist

# 4 System block diagram

The WPR1500 medium power receiver wireless charging system is shown in Figure 2.

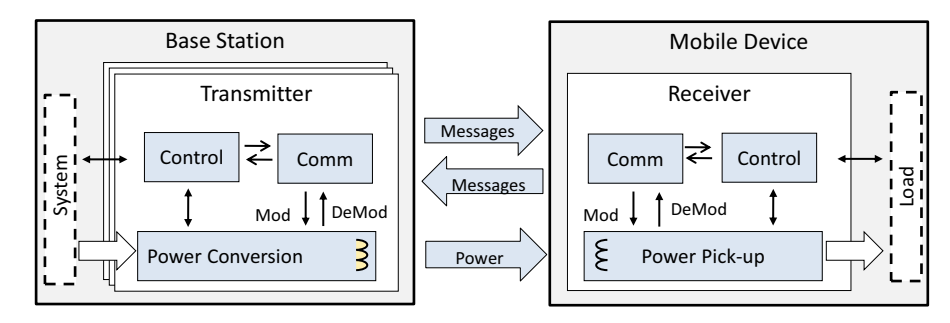

Figure 2. Wireless charging system overview

For the WPC Qi information visit www.wirelesspowerconsortium.com/developers/.

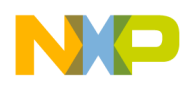

## 5 Hardware description

## 5.1 Reference board block diagram

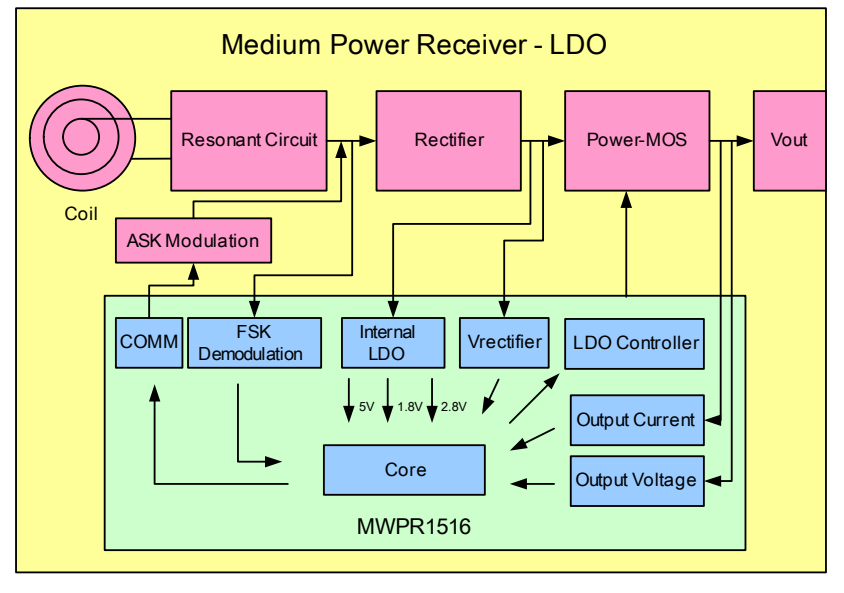

Figure 3. WPR1500 receiver board block diagram – LDO

### 5.2 Modules explanation

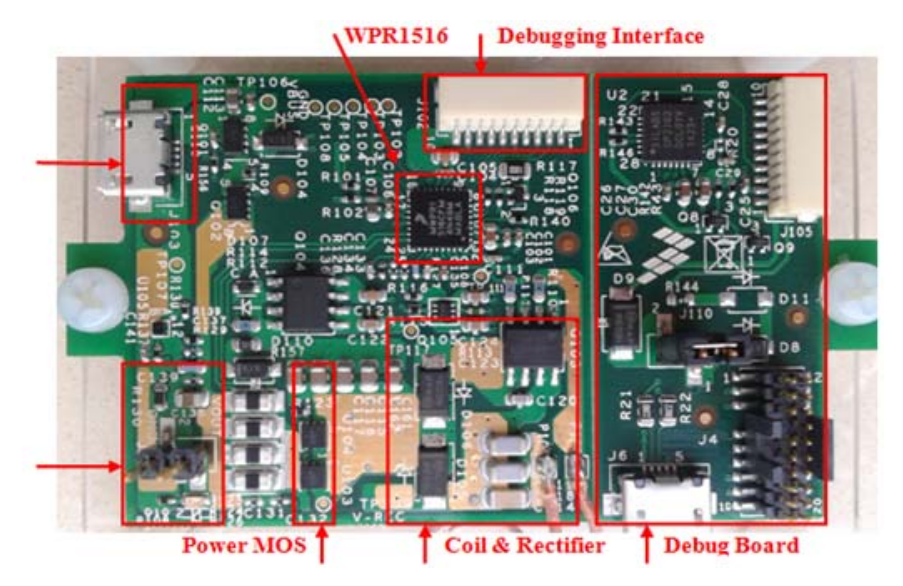

Figure 4. WPR1500-LDO board modules overview

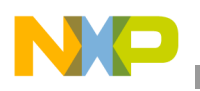

• Controller

The Freescale WPR15xx MCU is the central controller of the WPR1500 receiver board. The chip is a higher integration receiver controller MCU for wireless power transfer application. The WPR15xx is a Cortex<sup>®</sup> M0+ core ASSP with Freescale's UHV technology. It includes the FSK and CNC models that allow easy development for bi-directional communication architecture between the transmitter and receiver. The PGA model handles small signals that ease the solution for foreign object detection. The USB / adapter switcher sets the priority between wired and wireless charging.

The following modules are used in this application:

- LDO provides 5 V and 3 A output to the down system
- CNC controls the communication and provides AC protection
- High-voltage input PMC module with three power modes: Run, Wait, Stop
- Programmable-gain amplifier (PGA) with differential input and output
- FSK demodulation timer (FSKDT)
- WDOG with independent clock source
- Rectifier

The rectifier uses a self-driven sync type. It has the following characteristics:

- Input voltage : 3.5 20 V AC peak
- Output voltage: 3.5 20 V DC
- Communication
  - The ASK differential bi-phase signal is modulated by switching the modulation capacitor
  - The FSK signal is demodulated by the CNC and FSKDT modules
- USB switch
  - The CNC module automatically detects the input voltage once the wired power is plugged in, and switches on wired power when the input voltage is in the range of  $4.5 \text{ V} \sim 5.5 \text{ V}$ .

# 6 Getting started

## 6.1 System development environment

The WPR1500 receiver board supports debugging using the IAR and FreeMASTER tools. The set-up of the debug connection is shown in Figure 5. The debugger and the debug board are placed between the PC and the receiver board.

To download image onto the WPR1516 chip, you need to connect a debugger (J-LINK or P&E-Multilink FX) to the SWD port of the debug board, and connect the debug board to the receiver board using a 10-pin cable. The micro interface in the debug board needs to be connected to the USB in order to get power.

In order to monitor the working status of the WPR1500 receiver board, the user must short jumper J110 on the debug board, and connect the micro interface on the debug board to the PC through a micro USB cable.

Figure 5 shows the connection diagram and Figure 6 shows a real image.

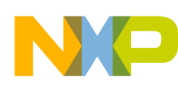

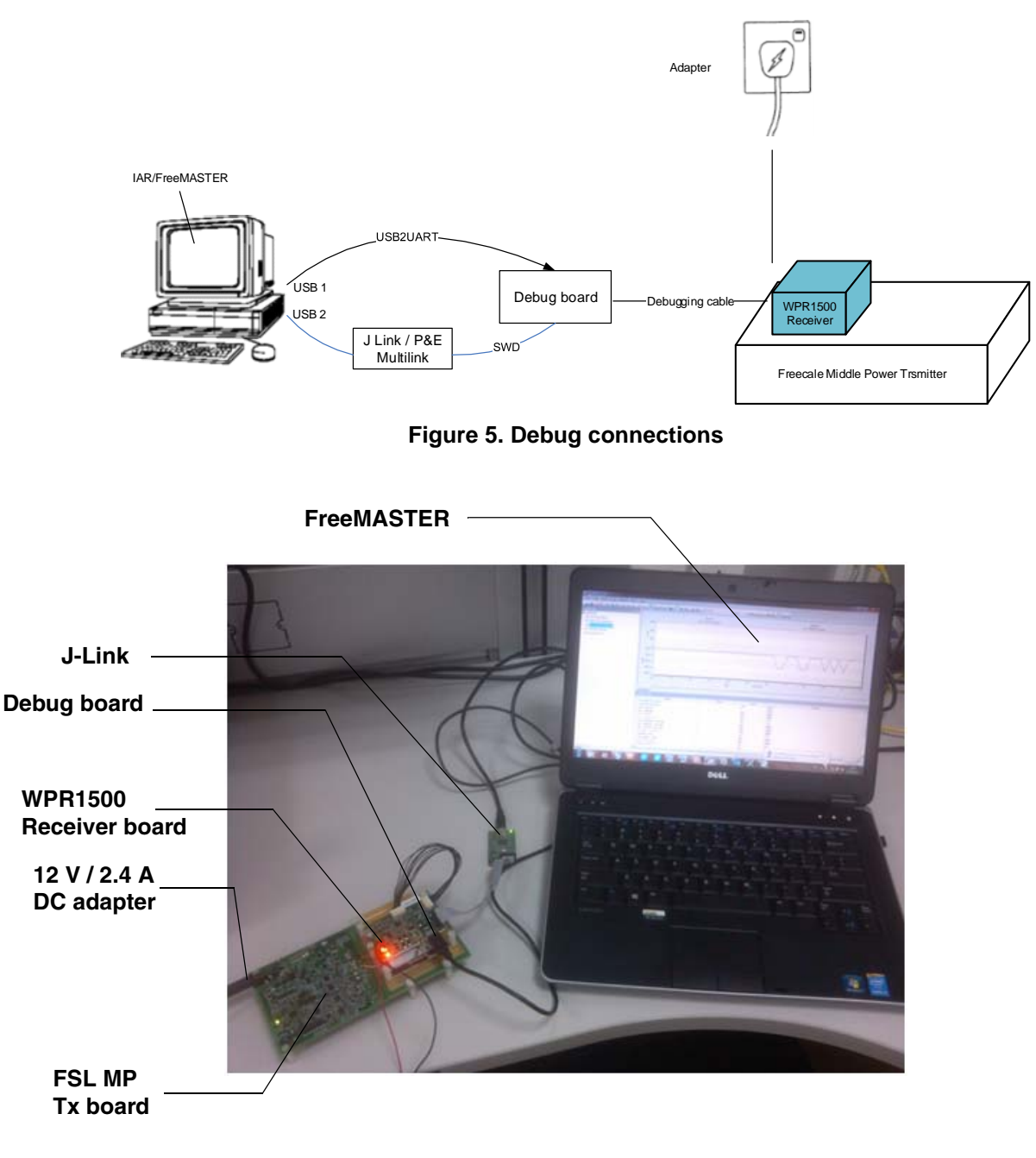

#### Figure 6. Development environment

For details on the J-Link debugger, please visit freescale.com and search for "J-Link".

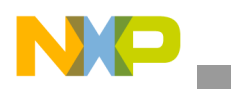

## 6.2 Downloading and debugging firmware

## 6.2.1 Connecting the J-Link debugger

Connect the J-Link debugger to the SWD port of the debug board, and then connect the debug board to the receiver board using a 10-pin cable.

### NOTE

The micro interface in the debug board needs to be connected to the USB to receive power. Please confirm the jumper J110 is connected before the download.

The connection is shown in Figure 7.

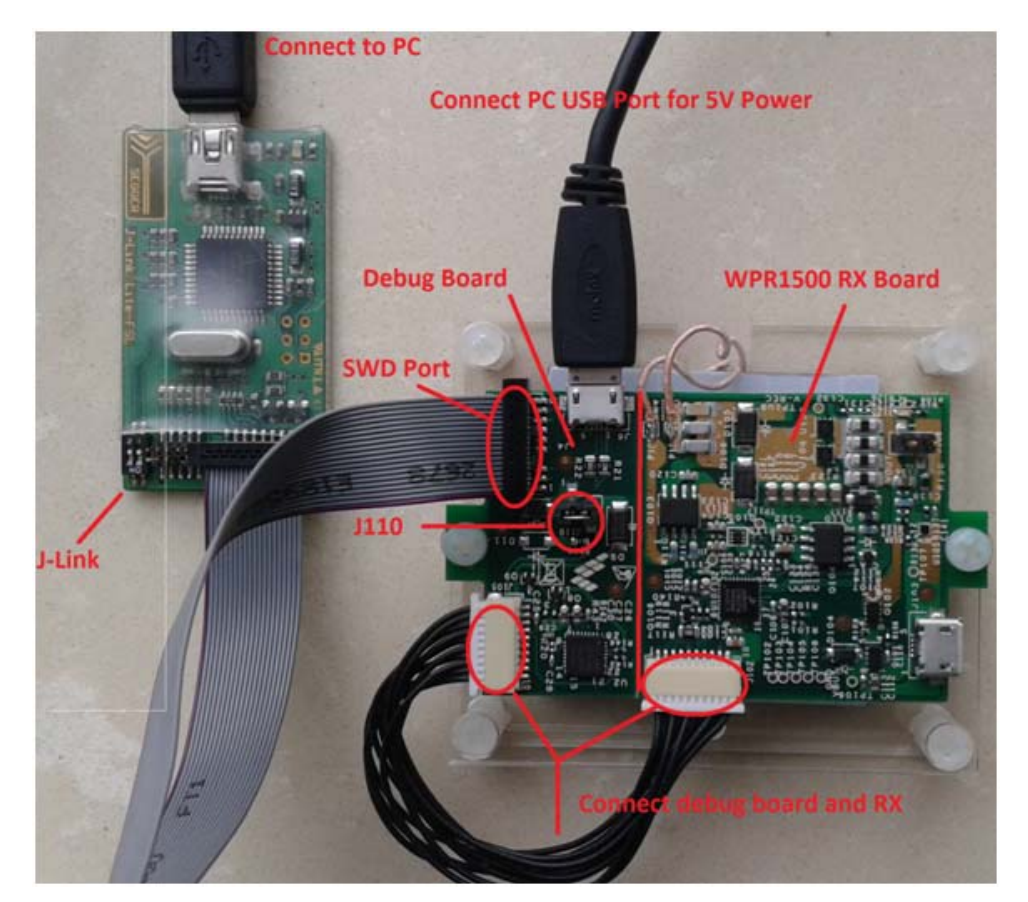

Figure 7. J-Link connection

When the J-Link is plugged into the PC, it can be found in Windows Device Manager, as shown in Figure 8 and Figure 9.

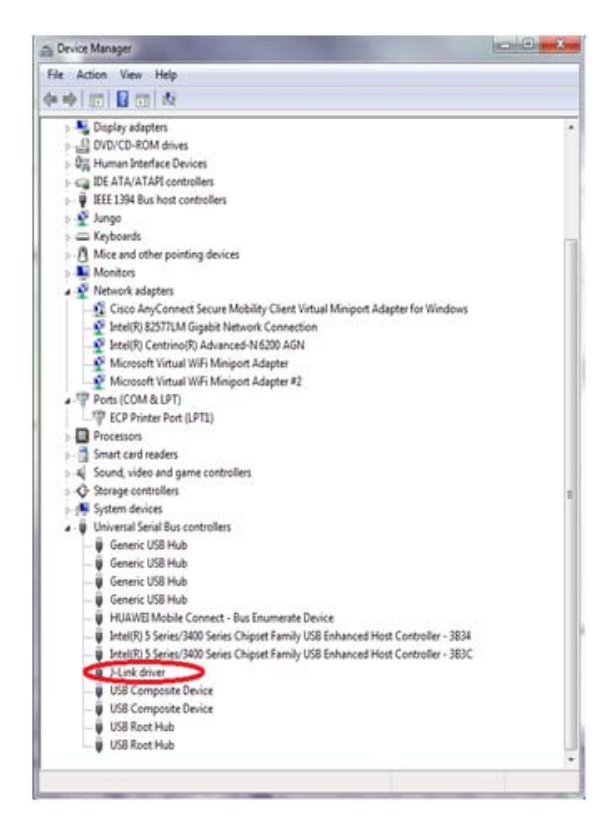

Figure 8. J-Link debugger plugged in

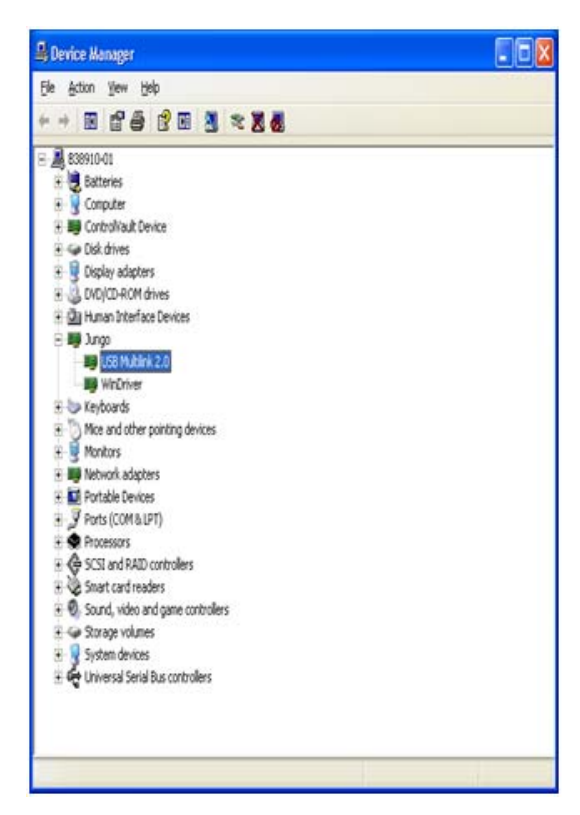

Figure 9. P&E multilink debugger plugged in

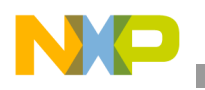

### 6.2.2 Downloading an existing WPR1500 project using IAR

To download an existing WPR1500 project using IAR, please perform the following steps:

1. Set up the IAR embedded workbench.

The IAR embedded workbench tool is required. Because the receiver driver library is already included in the lib folder of the wireless charger application project, you can open the application project and build the applications directly whenever the wpr\_lib.a is ready.

The demo application workspace files are located in:

<project\_name>/build/iar/<board\_name>/<project\_name>.eww</project\_name>.eww

2. Build a project.

Click the "Rebuild All" button:

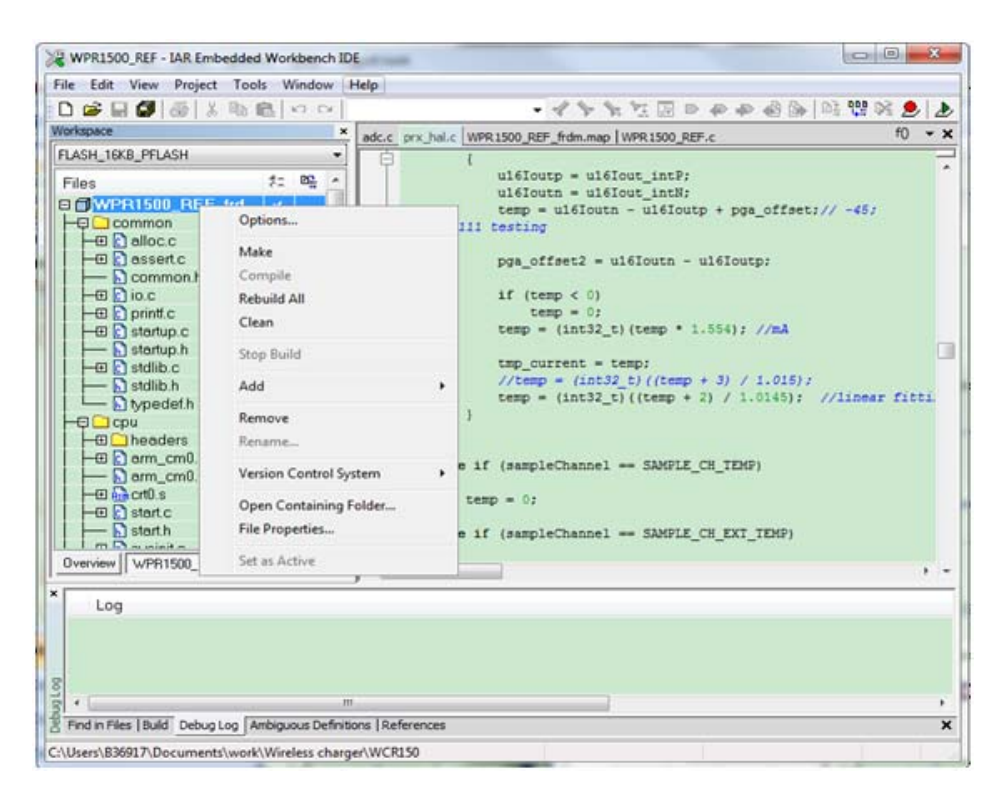

Figure 10. Building a project

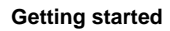

NP

When the build is completed, the IAR displays the following information in the build window:

| ^     | Messages                                                                                                    |                  |
|-------|----------------------------------------------------------------------------------------------------|------------------|
|       | Building configuration: WPR1500_REF_frdm - FLASH_16KB_PFLASH<br>Updating build tree<br>adc.c<br>Linking<br>WPR1500_REF_frdm.out<br>Converting |                  |
|       | Total number of errors: 0<br>Total number of warnings: 0                                                                                      |                  |
| •     | m                                                                                                    | •                |
| Find  | d in Files Build Debug Log   Ambiguous Definitions   References                                                                               | ×                |
| Ready | Erro                                                                                                    | rs 0, Warnings 0 |

Figure 11. Successfull project build

3. Ensure that the debugger is configured properly in the project options. The flash loader must be selected to support downloading of the binary into the internal flash:

| Category:                                                                                                    |       |                                                                                                   |                                                           |                            |             | Factory Settings |
|----------------------------------------------------------------------------------------------------|-------|---------------------------------------------------------------------------------------------------|-----------------------------------------------------------|----------------------------|-------------|------------------|
| Seneral Options<br>Runtime Checking<br>C/C++ Compiler                                                                                                    | C-t-m | Download                                                                                          | Iteration                                                 | Edge Options               | 14 Minute   | Diversion        |
| Output Converter<br>Custom Build<br>Build Actions<br>Linker<br>Debugger<br>Simulator<br>Angel<br>CMSIS DAP<br>GDB Server<br>IAR ROM-monitor<br>I-jet/JTAGjet<br>J-Link/J-Trace<br>TI Stellaris<br>Macraigor<br>PE micro<br>RDI<br>STJ INK | Arti  | ach to runnir<br>nfy download<br>ppress down<br>e flash loade<br>Override det<br>STOOLKIT<br>Edit | ng target<br>d<br>load<br>r(s)<br>fault boar<br>_DIR\$\cc | d file<br>nfig Ylashloader | \Freescale\ | Flast            |

Figure 12. Flash loader configuration

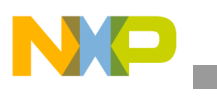

When using the J-Link as the debugger, select J-Link/J-Trace:

| le Edit View Pr           | oject Tools Window                                                                                                    | e Help                                                |                       |
|---------------------------|----------------------------------------------------------------------------------------------------|-------------------------------------------------------|-----------------------|
|                           | TY -0 BULLED C                                                                                                    | • < > X Z [] D & # # # []                             |                       |
| LASH_10KB_PFLA            |                                                                                                    | adc.c. pris_hat.c  WPR1500_REP_Rdm.map  WPR1500_REP.c | 0                     |
| Files                     | Colegory<br>General Options<br>Runtime Checking<br>C/C++ Complet<br>Assembler<br>Output Conventer<br>Custon Build<br>Build Actions<br>Unker<br>Detacger<br>Simulator<br>Angel<br>Child Agent<br>Simulator<br>Angel<br>Child Server<br>IAR ROH-monther<br>I Statistics<br>Gold Server<br>IAR ROH-monther<br>I Statistics<br>Hansiger<br>Homo Factor<br>Distanger<br>Homo Factor<br>Distanger<br>Homo Factor<br>Distanger<br>Homo Factor<br>Distanger<br>Homo Factor<br>Distanger<br>Homo Factor<br>Distanger<br>Homo Factor<br>Distanger<br>Homo Factor<br>Distanger<br>Homo Factor<br>Homo Factor<br>H |                                                       | -48;<br>210002 (2001) |
| e Contas Pierri Dadel - D | eta co la co Camboo vo a Da                                                                                                    | M<br>fotion I Beforences                              |                       |

Figure 13. Debugger driver configuration – J-Link

When using the P&E Multilink as the debugger, select PE micro:

| 1 | Options for node "WPF                                                                                                    | R1500_REF_frdm"                                     |
|---|----------------------------------------------------------------------------------------------------|-----------------------------------------------------|
|   | Options for node "WPF<br>Category:<br>General Options<br>Runtime Checking<br>C/C++ Compiler<br>Assembler<br>Output Converter<br>Custom Build<br>Build Actions<br>Linker<br>Debugger<br>Simulator<br>Angel<br>CMSIS DAP<br>GDB Server<br>IAR ROM-monitor<br>I-jet/JTAGjet<br>J-Link/J-Trace<br>TI Stellaris | E1500_REF_frdm"                                     |
| • | Macraigor<br>PE micro<br>RDI<br>ST-LINK<br>Third-Party Driver<br>YDS 100/200//CDI                                                                                                    | STOOLKIT_DIR\$\CONFIG\debugger\Freescale\MWPR1516.c |
| Ľ | 100100/200/1001                                                                                                    |                                                     |

Figure 14. Debugger driver configuration – PE micro

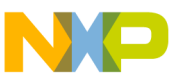

The USB Multilink must be configured in the PE micro settings:

| ategory:                                                                             |                            |                                       | Factory Set                     | inas |  |
|--------------------------------------------------------------------------------------|----------------------------|---------------------------------------|---------------------------------|------|--|
| eneral Options<br>untime Checking<br>C/C++ Compiler<br>Assembler<br>Output Converter | Setup                      | 21                                    | Completion                      |      |  |
| Custom Build                                                                         | LISB Multiliok (EX)        | USB                                   |                                 |      |  |
| Linker                                                                               | Reset delay                | Interface                             | Device 1                        |      |  |
| Debugger<br>Simulator<br>Angel<br>CMSIS DAP<br>GDB Server<br>IAR ROM-monitor         | JTAG/SWD speed<br>5000 kHz | <ul> <li>JTAG</li> <li>SWD</li> </ul> | Serial port<br>COM1 *<br>TCP/IP |      |  |
| I-jet/JTAGjet<br>J-Link/J-Trace<br>TI Stellaris<br>Macraigor                         | Show settings dialog       | 10.0.0.1                              |                                 |      |  |
| PE micro                                                                             | SPROJ DIRS\cspycomm.log    |                                       |                                 |      |  |

Figure 15. Debugger configuration for PE micro

4. Download the project.

After the application is built successfully, click on the "Download and Debug" button to download the application to the target device.

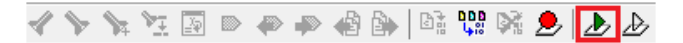

Figure 16. Download and debug button

Programming of a project is shown in Figure 17.

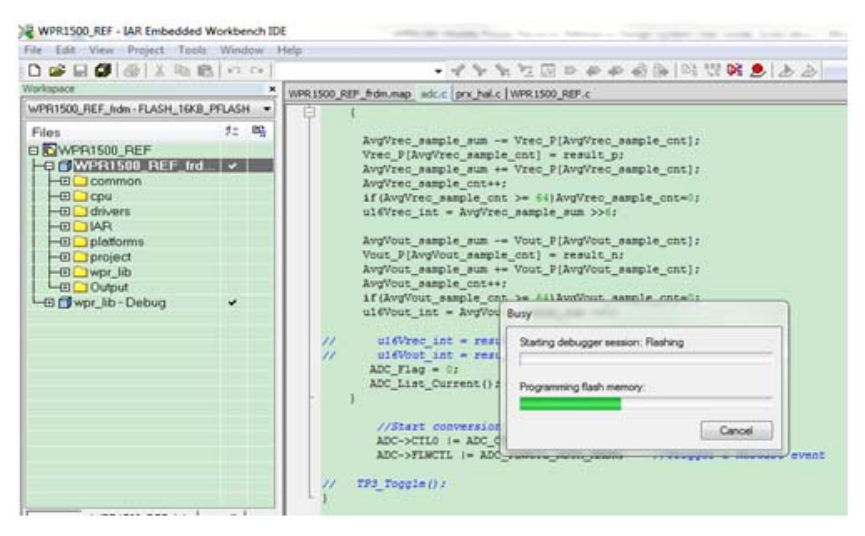

Figure 17. Programming a project

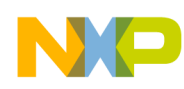

5. After the application is downloaded to the target device, the debugger stops executing at the start of the main() function:

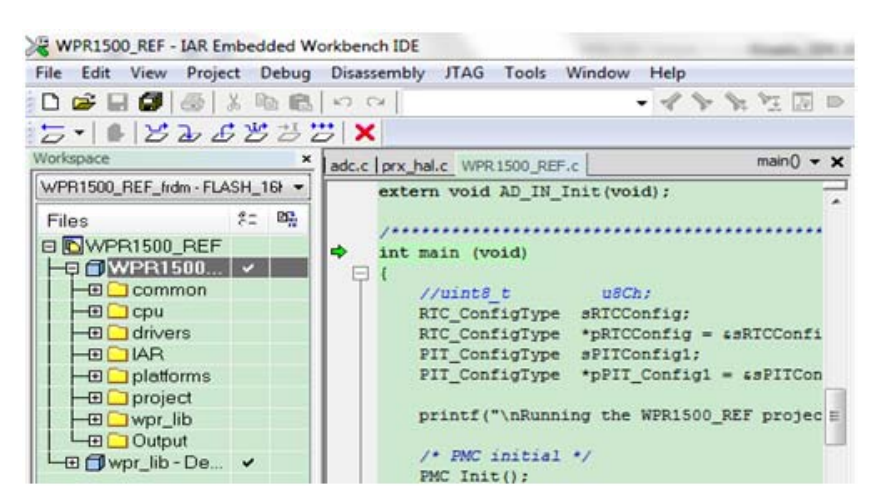

Figure 18. Stop at main() when run debugging

## 6.3 Debugging the WPR1500 receiver with FreeMASTER

### 6.3.1 Connecting the debug cable

The FreeMASTER debug connection is shown in Figure 19. User must confirm the jumper J110 is removed before debugging, then put the receiver on the transmitter panel.

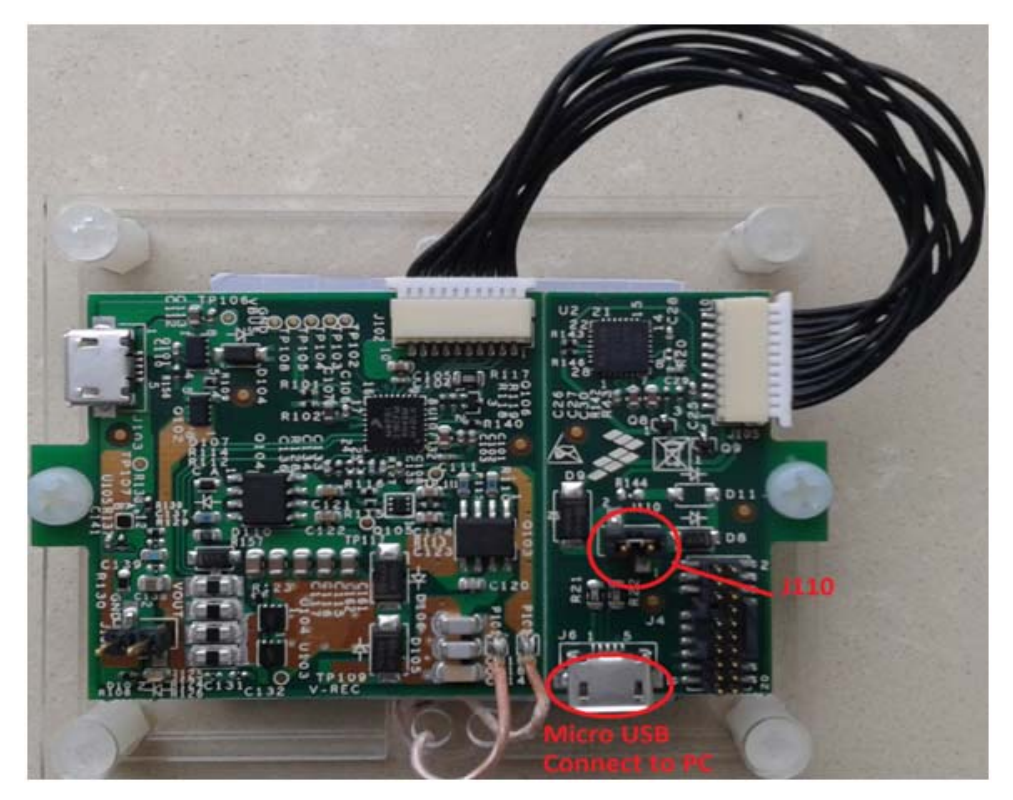

Figure 19. FreeMASTER debug connection WPR1500-LDO MP Receiver Reference Design User's Guide, Rev. 0, 12/2014

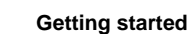

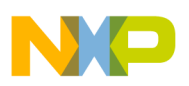

## 6.3.2 Using FreeMASTER

Freescale provides the FreeMASTER GUI tool for system status monitoring. The WPR1500\_REF.pmp must be used. For the FreeMASTER tool, visit freescale.com/Freemaster.

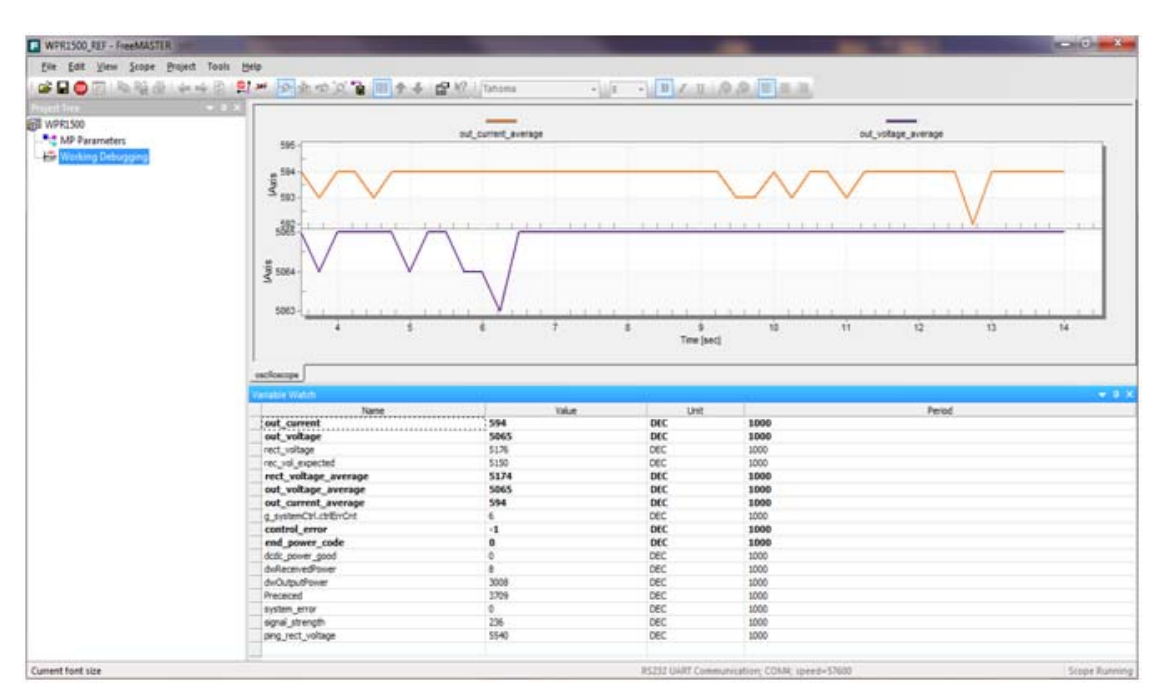

Figure 20. FreeMASTER tool GUI

| WPR1500_REF - FreeMASTER                                                                                                    |                                                                                                    |                                                                                                    |                                                                                       |                           |
|----------------------------------------------------------------------------------------------------|----------------------------------------------------------------------------------------------------|----------------------------------------------------------------------------------------------------|---------------------------------------------------------------------------------------|---------------------------|
| Eile Edit View Explorer Project Tools                                                                                                    | Help                                                                                                    |                                                                                                    |                                                                                       |                           |
| : 🖆 🖬 😊 🖂 🐘 🐏 🗇 😫 😫                                                                                                    | 있 🖉 👧 🏚 🛱 👔 🏚 🔸 🛛                                                                                                    | 😭 🎼 Tahoma                                                                                                    | - 8                                                                                   | • B I 🛛 👂 👂 🔳             |
| Image: Second second second | Please specify the URL of<br>• Show me where can<br>algorithm block description<br>Variable Watch<br>Variable Watch<br>variable Watch<br>variable Watch<br>g. systemCtriphase<br>g. systemCtriphase<br>g. sy | the document of<br>I do it<br>Power Transfer<br>Hiddle Power<br>0<br>0x11<br>15<br>15<br>0x28<br>15<br>2<br>0 | enum<br>Unit<br>ENUM<br>ENUM<br>DEC<br>HEX<br>W<br>HEX<br>W<br>HEX<br>W<br>DEC<br>DEC | e item currently selecter |

Figure 21. Medium power receiver parameters

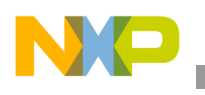

### 6.3.2.1 How to set up the FreeMASTER connection to the target board

1. Set a symbol file for your project.

Select the symbol file in FreeMASTER by navigating to Project -> Options -> MAP Files, as shown in Figure 22.

| Options                                                                                                    | ×                          |
|----------------------------------------------------------------------------------------------------|----------------------------|
| Comm MAP Files Pack Dir   HTML Pages   Demo Mode   Views & Bars                                                                                                    |                            |
| Default symbol file: \.FLASH_16KB_PFLASH\Exe\WPR1500_REF_frdm.out                                                                                                    |                            |
| Elle format: Binary ELF with DWARF1 or DWARF2 dbg format.                                                                                                    | Dej                        |
| List of all valid<br>symbol files:                                                                                                    | <u>V</u> ew<br>Del<br>View |
| Note: The file selected in the list will be used as default symbol file when the project is opened                                                                                                    |                            |
| On Load<br>□ Let the user select starting symbol file<br>□ Synchronize variables each time the symbol file loads<br>□ List errors (variables using undefined symbols)<br>□ Always ○ Except after project load |                            |
| OK Cancel Apply He                                                                                                    | elp                        |

Figure 22. Selecting a symbol file

2. Adjust the settings for using FreeMASTER.

Select "Direct RS232" in FreeMASTER by navigating to Project -> Options -> Comm, as shown in Figure 23.

| Options 📃                                                                                                    |  |  |  |  |
|----------------------------------------------------------------------------------------------------|--|--|--|--|
| Comm   MAP Files   Pack Dir   HTML Pages   Demo Mode   Views & Bars  <br>Communication Communication C |  |  |  |  |
| Speed: 57600 Timeouts                                                                                                    |  |  |  |  |
| O Plug-in Module:                                                                                                    |  |  |  |  |
| Configure                                                                                                    |  |  |  |  |
| ☐ Save settings to project file                                                                                                    |  |  |  |  |
| Communication state on startup and on project load                                                                                                    |  |  |  |  |
| Open port at startup     Open port at startup                                                                                                    |  |  |  |  |
| C Store port state on exit, apply it on startup                                                                                                    |  |  |  |  |
| Store state to project file, apply upon its load Advanced                                                                                                    |  |  |  |  |
| OK Cancel Apply Help                                                                                                    |  |  |  |  |

Figure 23. Options dialog box

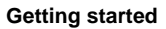

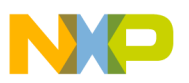

## 6.4 Testing

### 6.4.1 Signals on the board

The main signals on the WPR1500 reference board are shown in Figure 24.

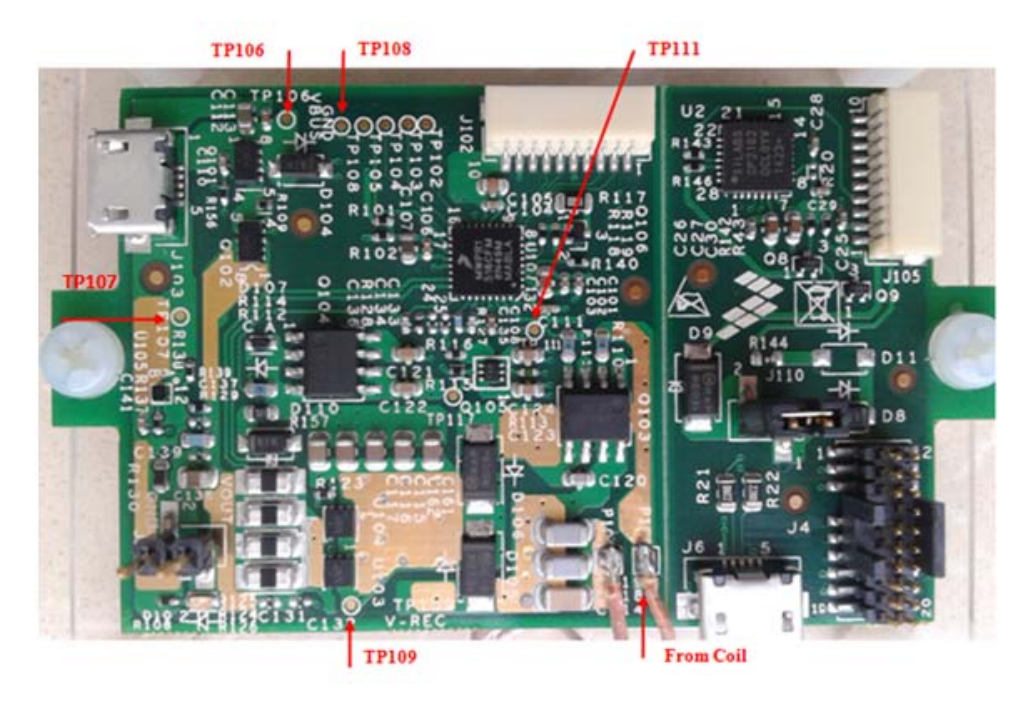

Figure 24. Test points on the WPR1500-LDO board

Testing points on the WPR1500 LDO board are as follows:

- TP106: USB input voltage
- TP109: VREC
- TP107 & TP108: GND
- TP111: Drive voltage of the LDO MOSFET

Several examples to show how to measure and debug the board follow.

- 1. Figure 25 shows the input voltage and communication signal from ping phase to power transfer setup.
  - Channel 1: rectifier DC output voltage VREC
  - Channel 2: coil AC input voltage V\_Coil
  - Channel 3: communication signal CTX
  - Channel 4: coil AC input current I\_Coil

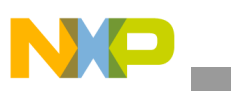

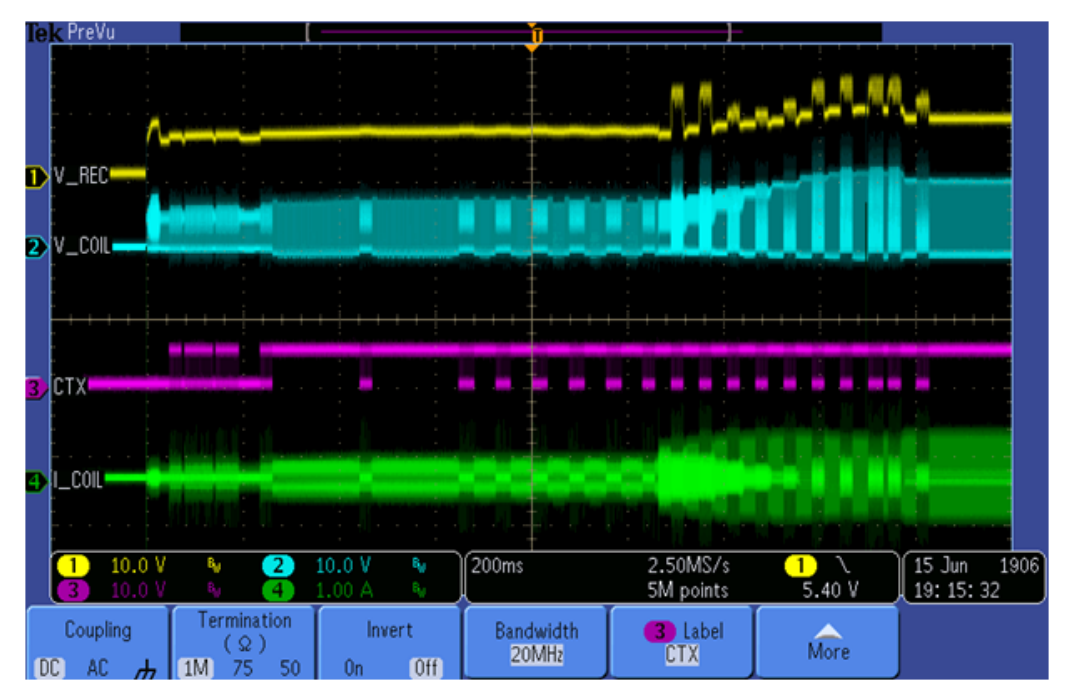

Figure 25. Ping process of the wireless power receiver

2. System response measurement for a 3 A load is shown in Figure 26.

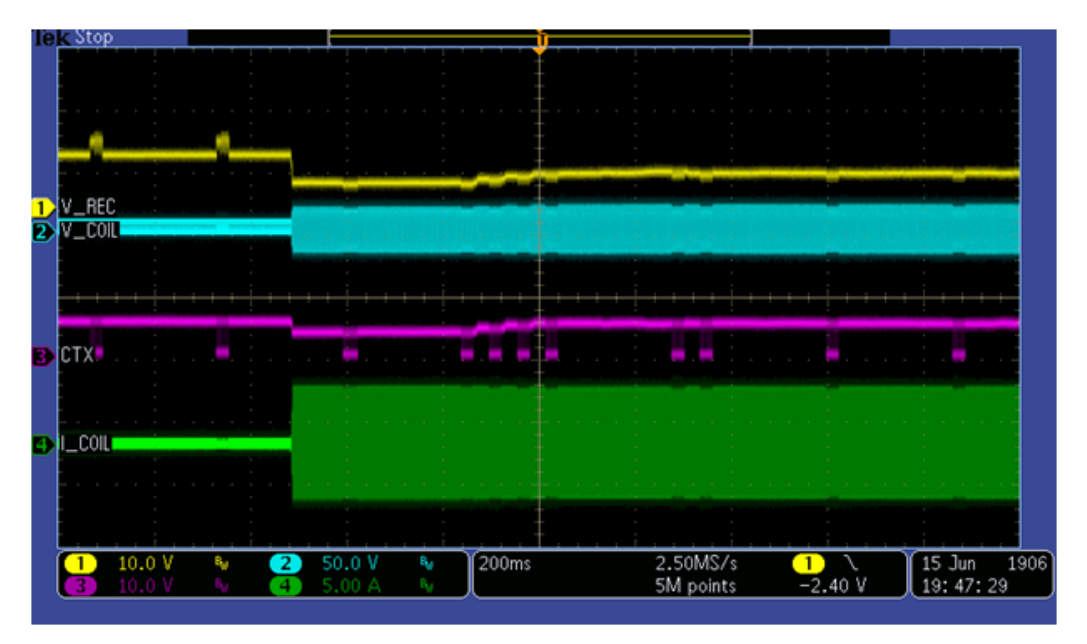

Figure 26. System response for a 3 A load

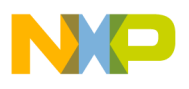

3. System response measurement for increasing the load gradually from 0 A is shown in Figure 27.

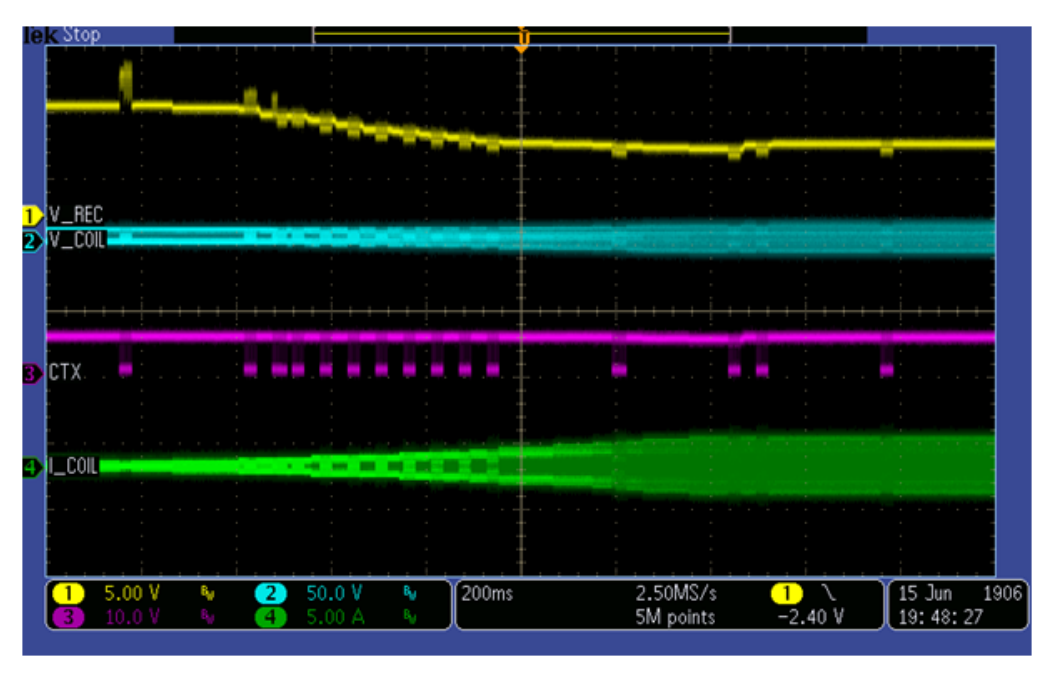

Figure 27. System response for adding the load gradually

4. System response measurement for reducing the load gradually to 0 A is shown in Figure 28.

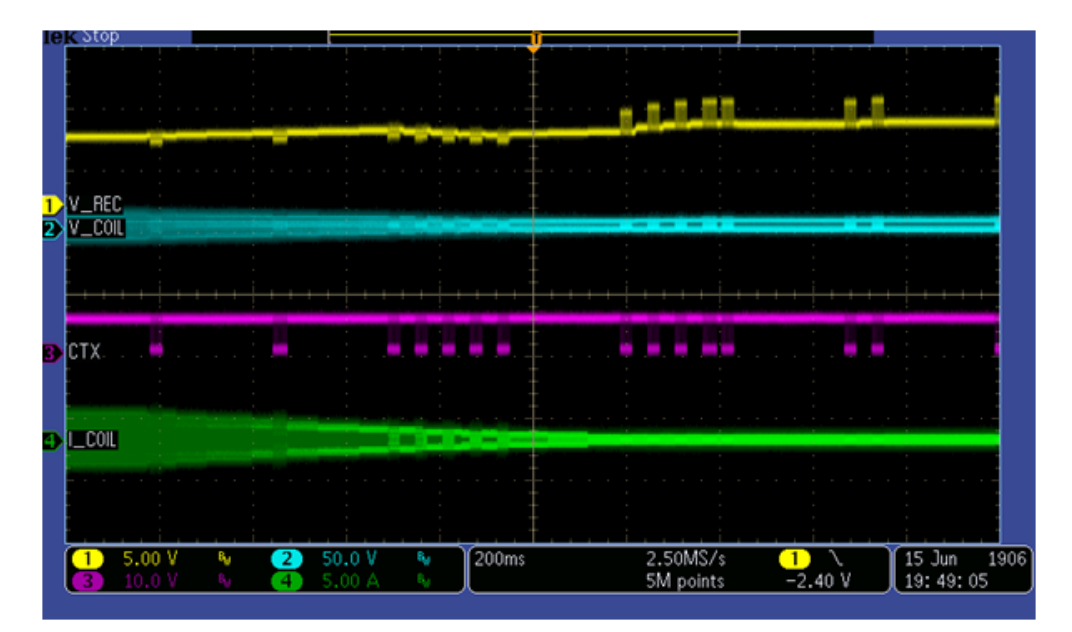

Figure 28. System response for reducing the load gradually to 0 A

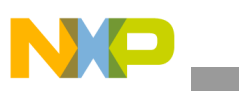

References

## 7 References

- Freescale wireless charging solution page: freescale.com/wirelesscharging
- Freescale FreeMASTER tool page: freescale.com/Freemaster
- WPC page: www.wirelesspowerconsortium.com

# 8 Revision history

### Table 2. Revision history

| Rev.<br>number | Date    | Substantive change(s) |
|----------------|---------|-----------------------|
| 0              | 12/2014 | Initial release       |

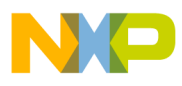

\_\_\_\_\_

**Revision history** 

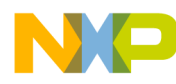

#### How to Reach Us:

Home Page: freescale.com

Web Support: freescale.com/support Information in this document is provided solely to enable system and software implementers to use Freescale products. There are no express or implied copyright licenses granted hereunder to design or fabricate any integrated circuits based on the information in this document.

Freescale reserves the right to make changes without further notice to any products herein. Freescale makes no warranty, representation, or guarantee regarding the suitability of its products for any particular purpose, nor does Freescale assume any liability arising out of the application or use of any product or circuit, and specifically disclaims any and all liability, including without limitation consequential or incidental damages. "Typical" parameters that may be provided in Freescale data sheets and/or specifications can and do vary in different applications, and actual performance may vary over time. All operating parameters, including "typicals," must be validated for each customer application by customer's technical experts. Freescale does not convey any license under its patent rights nor the rights of others. Freescale sells products pursuant to standard terms and conditions of sale, which can be found at the following address: freescale.com/SalesTermsandConditions.

Freescale and the Freescale logo are trademarks of Freescale Semiconductor, Inc., Reg. U.S. Pat. & Tm. Off. Cortex is the registered trademark of ARM Limited. All other product or service names are the property of their respective owners. © 2014 Freescale Semiconductor, Inc.

Document Number: WPR1500LDOMPUG Rev. 0 12/2014

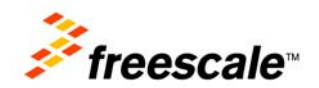